## Panduan Login Zoom

1. Kunjungi https://uii.zoom.us

| Nideo Conferencing, Web Confer X + |                                       |
|------------------------------------|---------------------------------------|
|                                    |                                       |
|                                    |                                       |
| 1                                  |                                       |
|                                    | zoom                                  |
|                                    | Video Conferencing                    |
|                                    | video conterenting                    |
|                                    | Join Connect to a meeting in progress |
|                                    | Host Start a meeting                  |
|                                    | Sign in Configure your account        |
|                                    |                                       |
|                                    | Made with Zoom                        |

Terdapat 3 opsi tombol untuk memulai zoom, **Join** untuk bergabung kesebuah meeting, **Host** untuk memulai meeting dan **Sign in** untuk login (mendaftar akun zoom) Namun jika anda membuka Zoom melalui link <u>https://zoom.us/</u>, pastikan memilih metode login **Sign in with SSO**. Dan isikan company domain dengan **UII** 

| Sign In                                                                              |                                 |
|--------------------------------------------------------------------------------------|---------------------------------|
| Email Address                                                                        |                                 |
| Email Address                                                                        |                                 |
| Password                                                                             |                                 |
| Password Forgot?                                                                     |                                 |
| Zoom is protected by reCAPTCHA and the Privacy Policy and Terms of Service<br>apply. | Sign In with SSO                |
| Sign In                                                                              | Company Domain                  |
| Stay signed in New to Zoom? Sign Up Free                                             | uii .zoom.us                    |
| or                                                                                   | Continue                        |
| Sign in with SSO                                                                     | I don't know the company domain |
| G Sign in with Google                                                                | r don't know the company domain |
|                                                                                      |                                 |

2. Pastikan anda menggunakan akun UII (<u>NIK</u> atau <u>NIM</u>) untuk proses Sign In

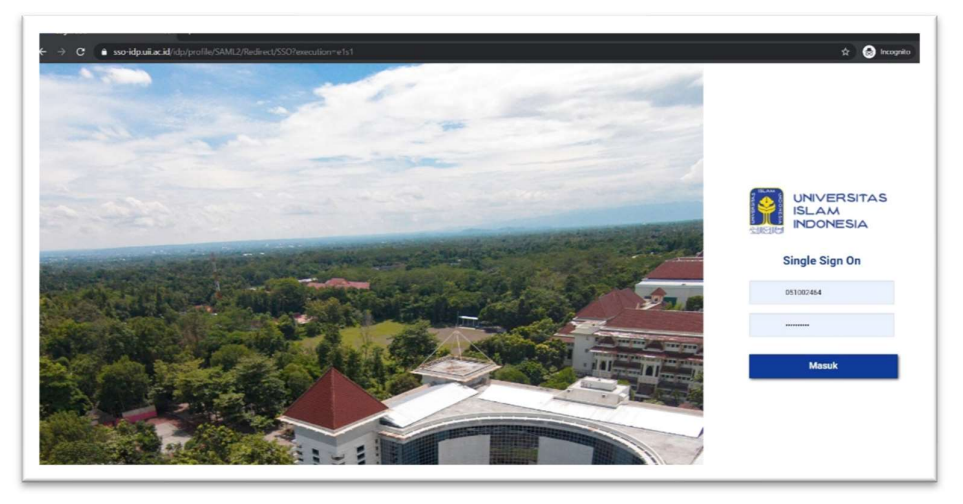

3. Jika dalam proses sign in ada notifikasi **Permission requested** lanjutkan dengan klik Accept

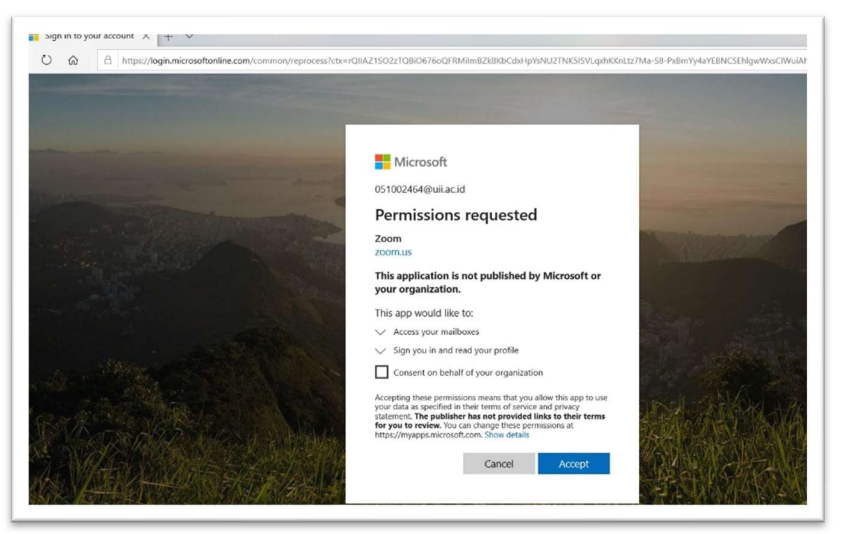

4. Proses selanjutnya adalah pilihan apakah akan mendownload aplikasi zoom desktop ataukah akan menggunakan zoom dengan web browser

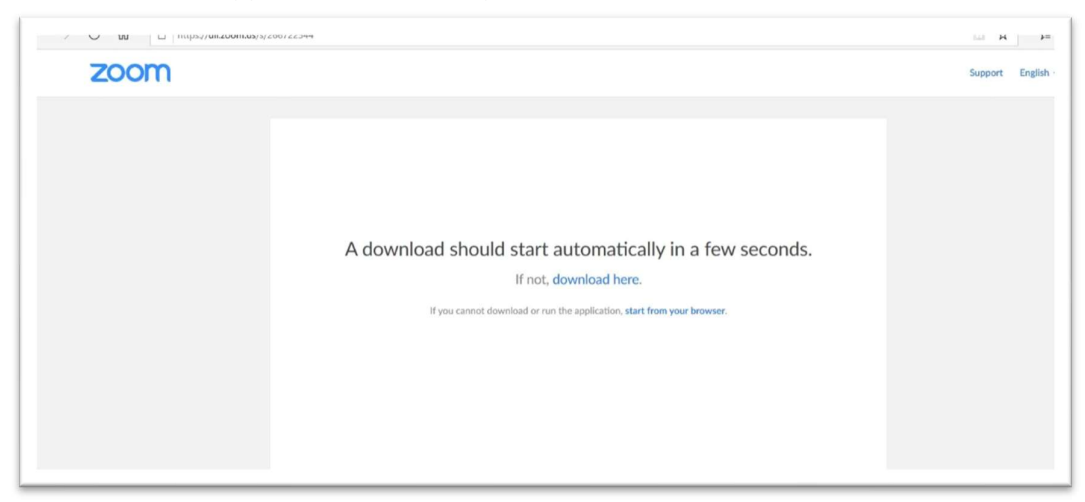

5. Jika dalam proses selanjutnya meminta informasi konfirmasi email, silahkan klik **Confirm your email address** 

| Confirm your email address                                           |  |
|----------------------------------------------------------------------|--|
| Welcome! Please confirm your email below to get started.             |  |
| 5@s uii.ac.id                                                        |  |
| Confirm your email address                                           |  |
|                                                                      |  |
| We've sent an email to6@ ' uii.ac.id.                                |  |
| If you did not receive the email, please go back and try over again. |  |

6. Selanjutnya lihat inbox email anda, buka email dari Zoom

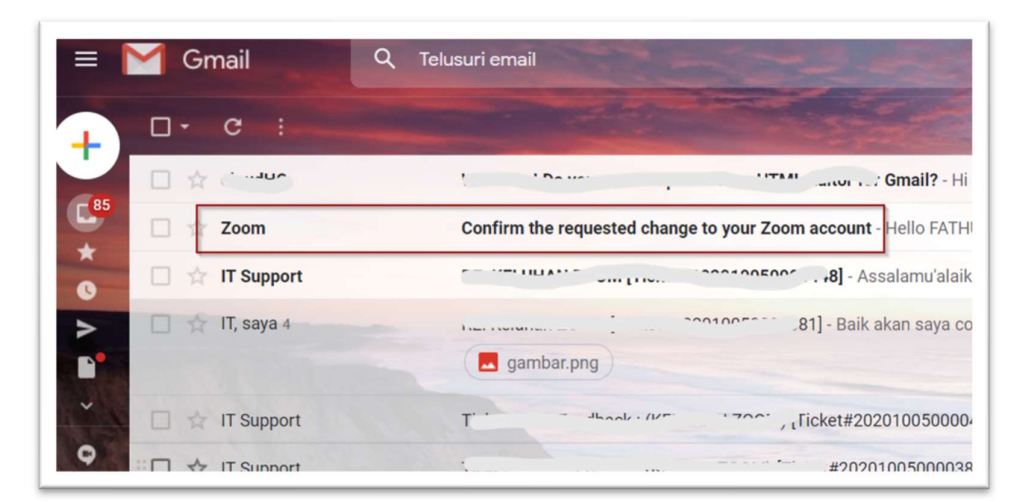

7. Dari email tersebut klik tombol Switch to the new account

|                                                                | zoom                                                                                                    |
|----------------------------------------------------------------|----------------------------------------------------------------------------------------------------|
| Hello FATH                                                     | IUROHMAN,                                                                                                    |
| You are cu<br>the new Zo<br>(uii.zoom.<br>Sistem Inf<br>hours. | rrently a member of the Zoom account , and you are trying to sign into<br>iom account <b>Badan Sistem Informasi, Universitas Islam Indonesia</b><br>us). If you want to switch to become a member of the account <b>Badan</b><br>ormasi, Universitas Islam Indonesia, click the button below within 24 |
|                                                                | Switch to the new account                                                                                                    |
| If the butto<br>browser.                                       | n above does not work, copy the link below and paste it into your                                                                                                    |

8. Selanjutnya akan muncul konfirmasi peralihan ke akun baru, pilih **I Acknowledge and switch** 

| By accepting this invitation, you a                                               | re switching to a new Zoom account                |
|-----------------------------------------------------------------------------------|---------------------------------------------------|
| Before you switch, be aware of the following:                                     |                                                   |
| After you switch, you can still access your recordings.                           | own data, such as your meetings and               |
| • Your role in the new account will be "mem<br>your role in your current account. | ber". This role might have fewer privileges than  |
| Your new account might not provide acces     account.                             | s to all of the features you have in your current |
| I Acknowledge and Switch                                                          | Sign into Your Current Account                    |
|                                                                                   |                                                   |

9. Selanjutnya muncul notifikasi akun anda sudah di switch, lanjutkan dengan klik **Sign in to profile page** 

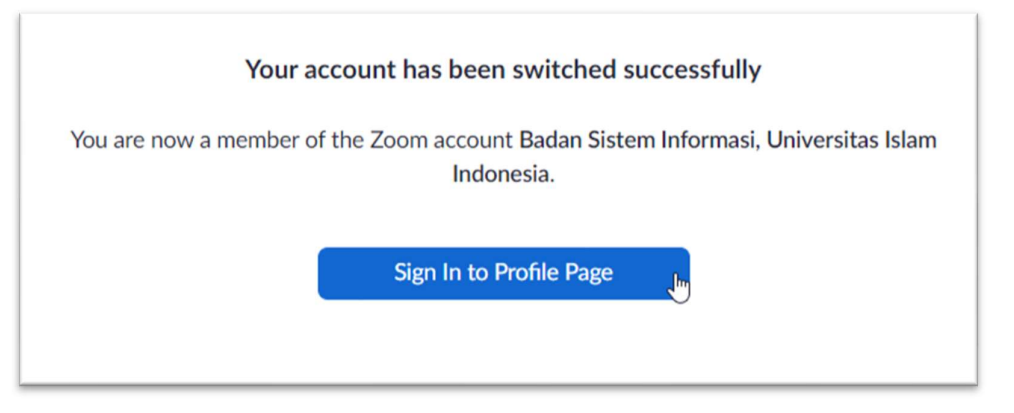

10. Setelah berhasil login maka halaman utama zoom akan terbuka (baik dengan mode desktop ataupun browser)

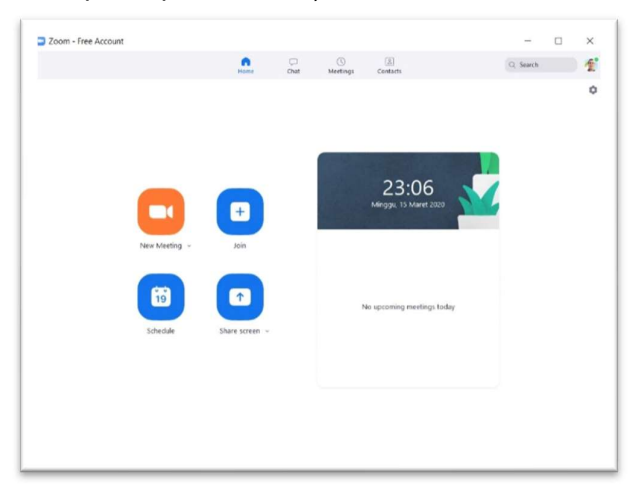

Zoom dengan aplikasi desktop

| ANS & PRICING CONTACT SALES              |                                                                                                    |                                                                                                    | SCHEDULE A MEETING                                                                                                    | JOIN A MEETING                                                                                                    | HOST A MEETIN                                                                                                    |
|------------------------------------------|----------------------------------------------------------------------------------------------------|----------------------------------------------------------------------------------------------------|----------------------------------------------------------------------------------------------------|----------------------------------------------------------------------------------------------------|----------------------------------------------------------------------------------------------------|
| O minute time limit for schools affected | by the Coronavirus. The meet                                                                                              | ing limit on your free Basic account ha                                                                                                    | s temporarily been lifted.                                                                                                    |                                                                                                    |                                                                                                    |
| Upcoming Meetings                        | Previous Meetings                                                                                                    | Personal Meeting Room                                                                                                    | Meeting Templates                                                                                                    |                                                                                                    |                                                                                                    |
| Schedule a New Meeting                   |                                                                                                    |                                                                                                    |                                                                                                    |                                                                                                    |                                                                                                    |
| Start Time o                             | Topic :                                                                                                    |                                                                                                    | Meeting ID                                                                                                    |                                                                                                    |                                                                                                    |
|                                          | The user does not have any upcoming meetings.<br>To schedule a new meeting click Schedule a Meeting.                      |                                                                                                    |                                                                                                    |                                                                                                    |                                                                                                    |
|                                          |                                                                                                    |                                                                                                    |                                                                                                    |                                                                                                    |                                                                                                    |
|                                          | ANS & PRICING CONTACT SALES Ominute time limit for schools affected Upcoming Meetings Schodule a New Meeting Start Time : | ANS & PRICING CONTACT SALES Ominute time limit for schools affected by the Coronavirus. The meet Upcoming Meetings Schedule a New Meeting Start Time : Topic : | ANS & PREING CONTACT SALES Ominute time limit for schools affected by the Coronavirus. The meeting limit on your free Basic account has Upcoming Meetings Previous Meetings Personal Meeting Room Schedule a New Meeting Start Time : Topic : The user does not have any up To schedule a new meeting click to | ANS & PRICING CONTACT SALES SCHEDULE A MEETING Ominute time limit for schools affected by the Coronavirus. The meeting limit on your free Basic account has temporarily been lifted. Upcoming Meetings Previous Meetings Previous Meetings Start Time : Topic : Meeting ID Start Time : Topic : Meeting ID | ANS & PRICING CONTACT SALES SCHEDULEA MEETING JOINA MEETING<br>Orninute time limit for schools affected by the Coronawinus. The meeting limit on your free Basic account has temporarily been Bfled.<br>Upcoming Meetings Previous Meetings Personal Meeting Room Meeting Templates<br>Schoolde a New Meeting<br>Start Time : Topic : Meeting ID<br>The user does not have any upcoming meetings.<br>To schedule a new meeting click Schedule a Meeting. |

## Zoom dengan browser